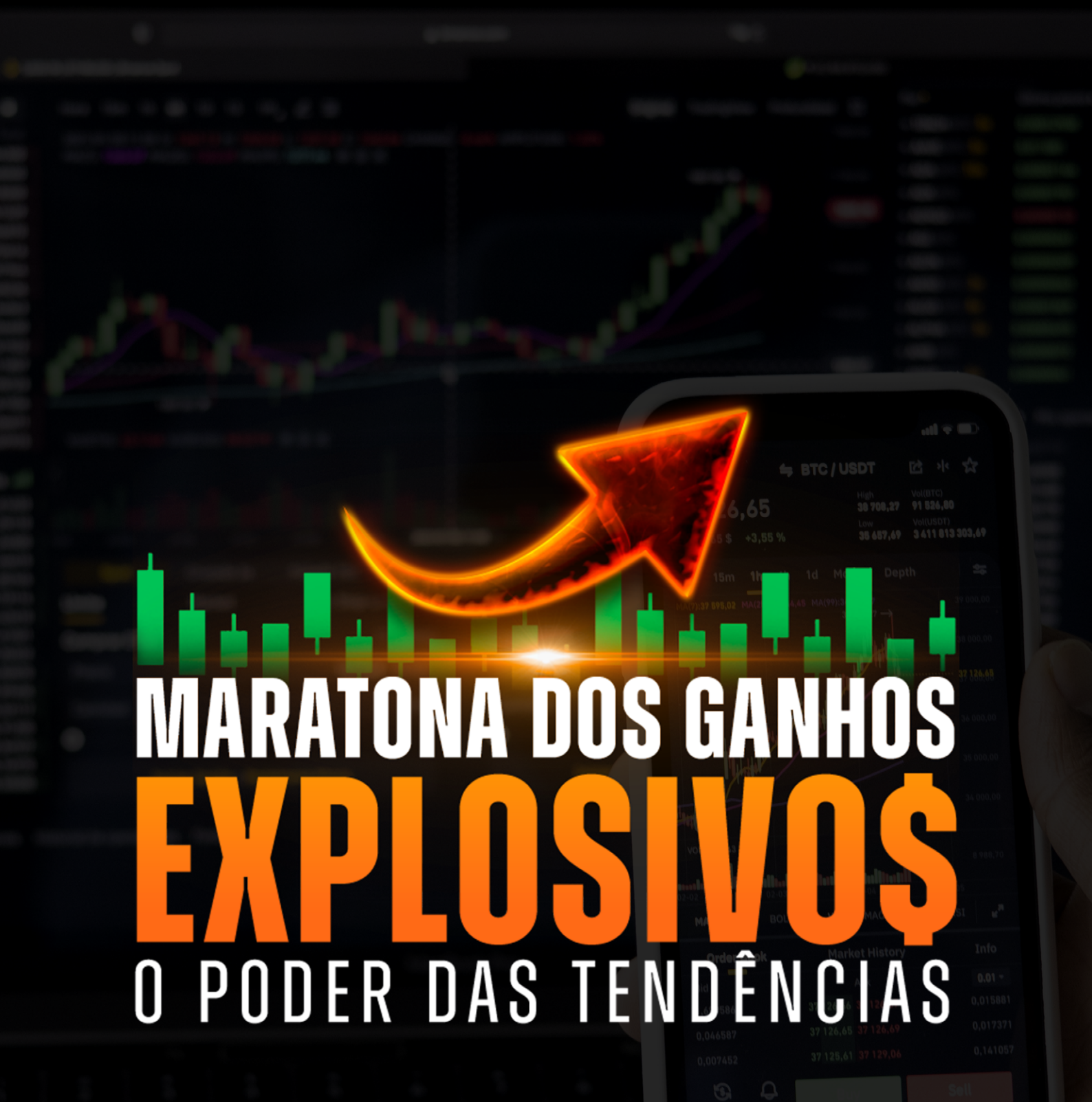

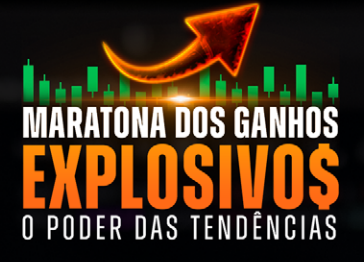

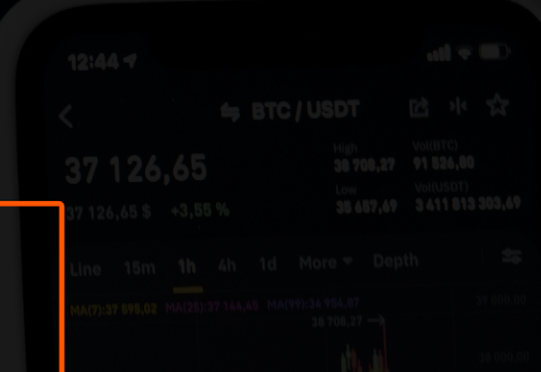

## COMO ABRIR UMA CONTA NA Corretora?

## Como abrir uma conta na corretora?

Uma corretora de valores é uma instituição financeira que faz o intermédio entre o cliente e as empresas de capital aberto, que são listadas na B3 (B3SA3), que são as únicas que podem vender ações.

Com isso, separamos uma lista com as corretoras mais conhecidas do mercado financeiro atualmente: Modal, XP investimentos, Rico, Clear, NuInvest, Genial Investimentos, BTG Pactual e muitas outras.

Usaremos a Rico como exemplo, porém todas as corretoras o processo é muito parecido.

Não somos parceiros de nenhuma corretora mas com base na experiencia dos alunos sugerimos 3 corretoras : RICO , GENIAL E NECTON

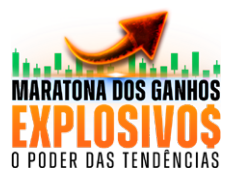

## SIGA O PASSO A PASSO.

#### 1. Entre no site da corretora

Basta acessar https://www.rico.com.vc/ no canto superior direito desta página para abrir o formulário de cadastro, clicando em "Criar minha conta". Tenha em mão os seguintes documentos, **RG, CPF ou CNH,** se caso não for brasileiro, **RNE**, que é o Registro Nacional de Estrangeiros.

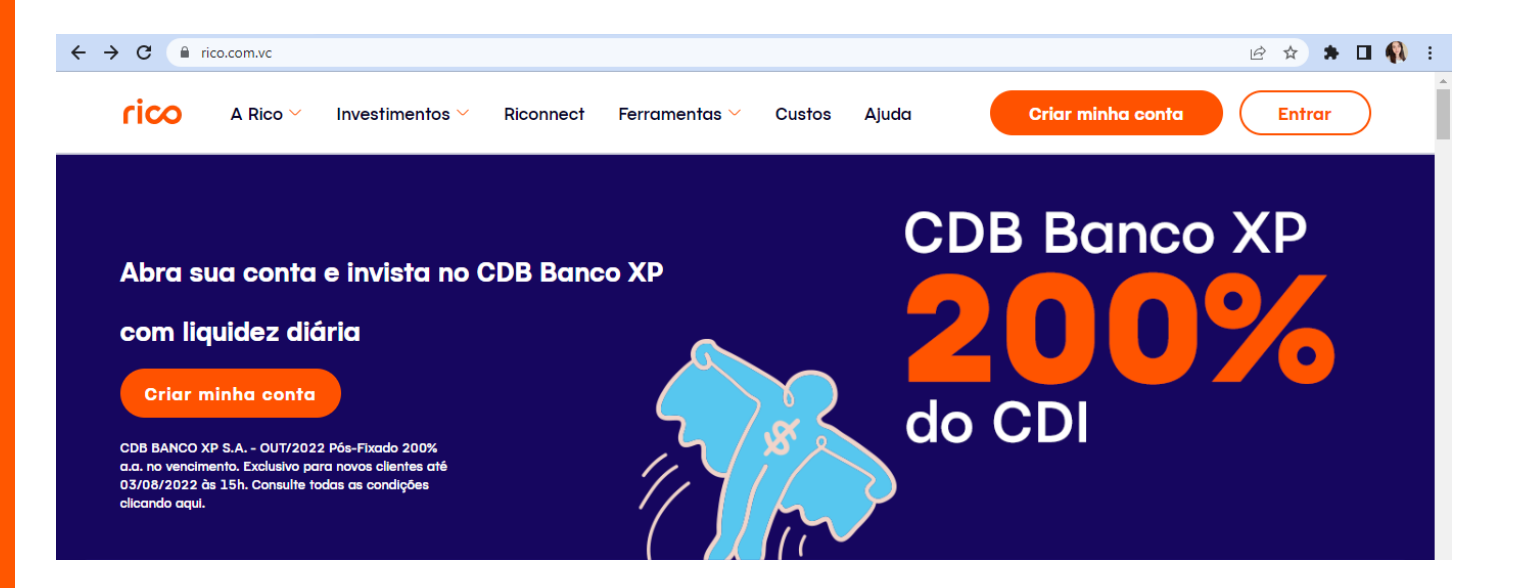

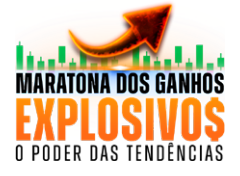

#### 2. Insira os seus dados

Uma tela como essa surgirá, você deve preencher os seus dados. Esse é o primeiro passo. Você deve preencher todos os seus dados nas telas seguintes

| adastro.rico.com.vc/desktop/step/1                                                                                  |                                                                                                    |
|----------------------------------------------------------------------------------------------------|----------------------------------------------------------------------------------------------------|
| rico                                                                                                    |                                                                                                    |
| O O Primeiros passos                                                                                                | -oo                                                                                                    |
| Olá! Seja bem-vindo!                                                                                                | $\frown$                                                                                                    |
| Para abrir uma conta grátis e começar a investir com segurança,<br>precisamos saber mais sobre você. Vamos começar? | $\checkmark$                                                                                                   |
| Se você já iniciou seu cadastro, <mark>clique aqui.</mark>                                                          | Tenha em mãos seu documento de<br>identidade (RG, CNH ou RNE). Pode ser que<br>você precise dele mais adiante. |
| Seu nome completo é                                                                                                 | Vacê acté dande as primairos passos para                                                                       |
| Como está escrito em seu documento.                                                                                 | abrir uma conta na Rico.                                                                                       |
| Seu e-mail pessoal é                                                                                                | Fique tranquilo: este é um ambiente 100% protegido e seus dados serão guardados                                |
| Confirme seu e-mail                                                                                                 | com segurança.                                                                                                 |
| Número do seu CPF                                                                                                   |                                                                                                    |
| Data de nascimento 🗖 Seu celular pessoal 💿                                                                          |                                                                                                    |

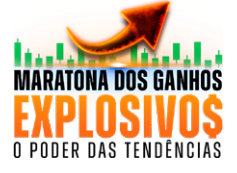

#### **3. Próximo passo, irá aparecer uma continuação do formulário.**

Preencha os dados a seguir, importante que seus dados estejam corretos para não dar nenhum tipo de erro. Depois de preencher clique em PRÓXIMO.

| cadastro.rico.com.vc/desktop/ste | ep/3      |                         |       |                                                      | ₿ ✿ | * 🗉 |
|----------------------------------|-----------|-------------------------|-------|------------------------------------------------------|-----|-----|
| rico                             |           |                         |       |                                                      |     |     |
|                                  |           |                         |       |                                                      |     |     |
| •                                | •<br>Dado | s pessoais              |       |                                                      |     |     |
| Identificação                    |           | trae inform             | acões |                                                      |     |     |
|                                  |           |                         | uçues | ⊥<br>Tenha em mãos seu documento de                  |     |     |
|                                  |           |                         |       | identidade. Isso vai facilitar a sua<br>experiência. |     |     |
| Orgão emissor                    | () ∗      | Estado onde foi emitido | ~     |                                                      |     |     |
| Número de decumento              | 0         | Data de emissão         | 3     |                                                      |     |     |

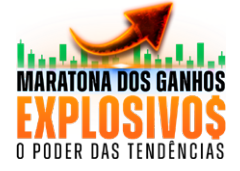

### 4. Na página seguinte você irá preencher as informações restantes do seu documento.

As seguintes informações; Gênero, se é vinculado à XP Investimentos, se você é US Person e se é uma pessoa politicamente exposta.

US Person é um termo utilizado para denominar pessoas que possuem alguma dessas características:

Cidadania norte-americana, incluindo os detentores de dupla nacionalidade e passaporte norte-americano, ainda que residam fora dos Estados Unidos;

Residência fiscal nos EUA, ou seja, que possuam Green Card e que possa se tornar um residente permanente legal;

Presença física nos Estados Unidos para fins tributários por pelo menos 31 dias durante o ano corrente ou 183 dias nos últimos 3 anos.

Após preencher clique no botão próximo.

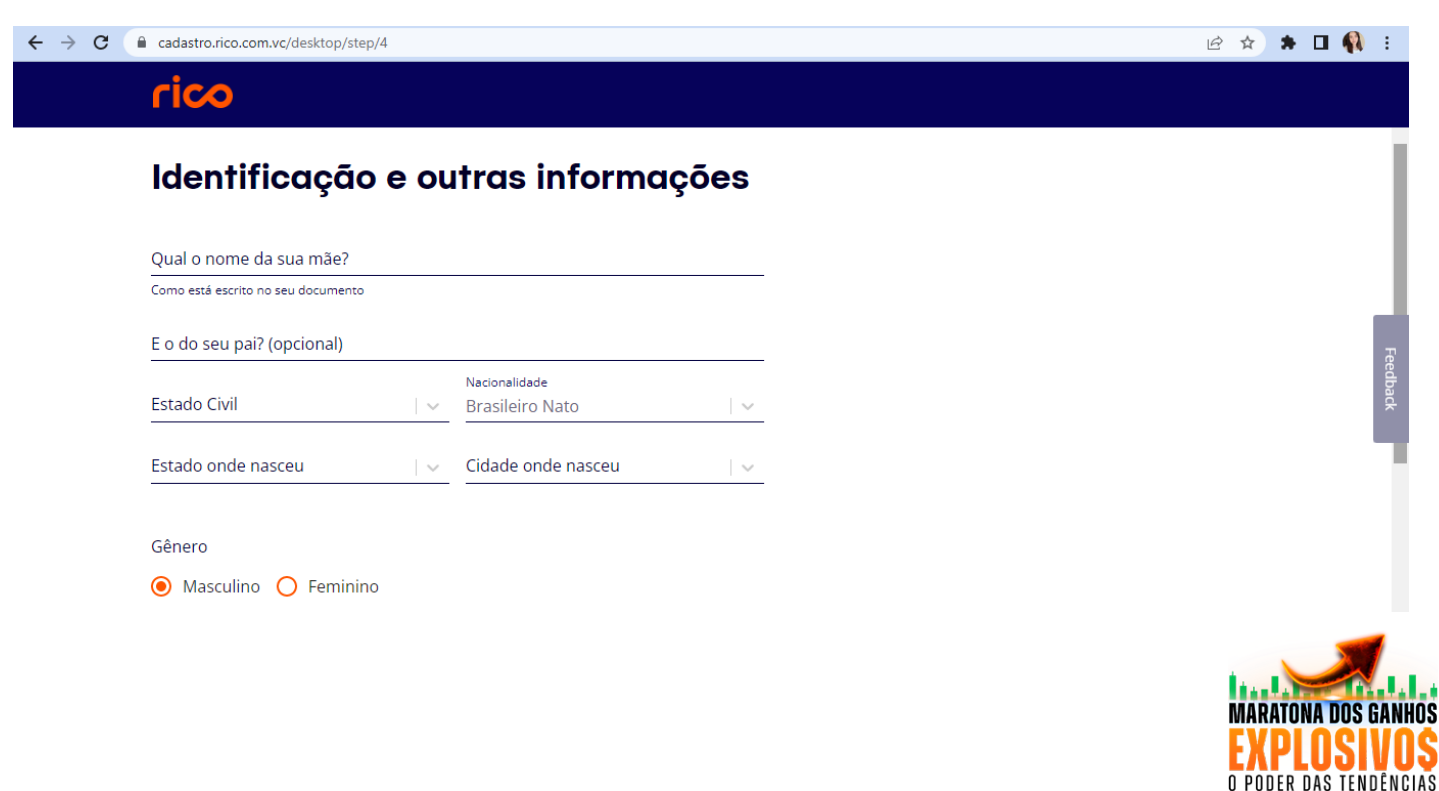

### 5. Nesta página você irá preencher seu endereço residencial.

Após o preenchimento clique em próximo.

|            | op/step/5 |                         |   | ie 🖈 🗯 |
|------------|-----------|-------------------------|---|--------|
| rico       |           |                         |   |        |
| •          | •         | ⊛<br>Dados residenciais | 0 | 0      |
| Dados resi | denciais  |                         |   |        |
| CEP        |           |                         |   |        |
| Endereço   |           |                         |   |        |
| Bairro     | Número    |                         |   |        |
|            |           |                         |   |        |
| Estado     | Cidade    | ~                       |   |        |

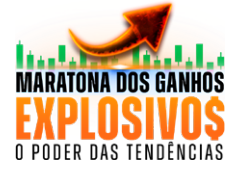

#### 6. Agora vamos preencher seus dados patrimoniais.

Aqui você irá preencher sua renda mensal, valor de aplicações financeiras anteriores (já tem algum valor investido), valor dos imóveis que você possui em seu nome, assim também como móveis. Irá preencher logo abaixo a origem desses bens. Ex; seus imóveis é herança. Você irá preencher neste formulário a opção "herança". E depois de preencher clique no botão próximo.

| Para oferecer o investimento ideal para você, precisamos de alguns dados patrimoniais.     Não se preocupe: essas informações são confidenciais.     Renda mensal   ②     Você pode digitar um valor aproximado     Bens imóveis   ③     Valor investido em casas, aptos, etc.     Qual a origem dos recursos que você<br>vai investir?   Quais produtos você pretende<br>adquirir na Rico?                                                                                                    |                                           |                |                                                 |           |                                                                                                    |
|----------------------------------------------------------------------------------------------------|-------------------------------------------|----------------|-------------------------------------------------|-----------|----------------------------------------------------------------------------------------------------|
| Para oferecer o investimento ideal para você, precisamos de alguns dados patrimoniais.     Não se preocupe: essas informações são confidenciais.     Renda mensal                                                                                                    | •                                         | •              |                                                 | •         | Dados Patrimoniais                                                                                                    |
| Não se preocupe: essas informações são confidenciais.   Para sua segurança, os resgates de valor só poderão ser realizados por meio das contas bancárias que você cadastrar nes seção.     Renda mensal                                                                                                    | Para oferecer o investir<br>patrimoniais. | nento ideal po | ara você, precisamos de algu                    | uns dados |                                                                                                    |
| Renda mensal   Image: Constraint of the section of the section of t | Não se preocupe: esso                     | ıs informaçõ   | es são confidenciais.                           |           | Para sua segurança, os resgates de valores<br>só poderão ser realizados por meio das<br>contas bancárias que você cadastrar nesta |
| Vacê pode digitar um valor aproximado   Não se preocupe, você pode alterá-las depois.     Bens imóveis   Image: Comparison of the preocupe of the preocupe of the preoc                                            | Renda mensal                              | 7              | Aplicações financeiras                          | 0         | seção.                                                                                                    |
| Bens imóveis   Image: Constraint of the second second se | Você pode digitar um valor aprox          | imado          |                                                 |           | Não se preocupe, você pode alterá-las                                                                                             |
| Valor investido em casas, aptos., etc. Valor investido em carros, motos, etc.   Qual a origem dos recursos que você<br>vai investir? Quais produtos você pretende<br>adquirir na Rico?   Qcupação profissional Renda fixa                                                                                                    | Bens imóveis                              | 3              | Bens móveis                                     | 0         | depois.                                                                                                    |
| Qual a origem dos recursos que você   Quais produtos você pretende<br>adquirir na Rico?     Quada profissional   Renda fixa                                                                                                    | Valor investido em casas, aptos.,         | etc.           | Valor investido em carros, motos, etc           |           |                                                                                                    |
| Ocupação profissional Renda fixa                                                                                                    | Qual a origem dos recurs<br>vai investir? | sos que você   | Quais produtos você preter<br>adquirir na Rico? | nde       |                                                                                                    |
|                                                                                                    | Ocupação profission                       | al             | 🔲 Renda fixa                                    |           |                                                                                                    |
| 🗌 Herança 📃 Renda variável                                                                                                    | 🗌 Herança                                 |                | 🔲 Renda variável                                |           |                                                                                                    |

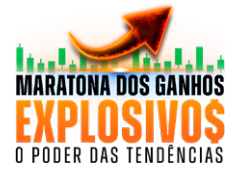

### 7. Está quase acabando, aqui você colocará informações da sua profissão.

Se caso você não estiver trabalhando, apenas desmarqueaopções "estoutrabalhandoatualmente". Clique em finalizar.

| C adastro.rico.com.vc/desktop/step/7 |   |       | ₿ ✿                  | * | • | :        |   |
|--------------------------------------|---|-------|----------------------|---|---|----------|---|
| rico                                 |   |       |                      |   |   |          |   |
|                                      |   |       |                      |   |   |          |   |
| • •                                  | • | <br>o | Cupação Profissional |   |   |          |   |
| Qual é a sua profissão?              |   |       |                      |   |   |          |   |
| Ocupação Profissional                | * |       |                      |   |   | reeaback |   |
| 🗹 Estou trabalhando atualmente       |   |       |                      |   |   | 1        | I |
| Nome da empresa                      |   |       |                      |   |   |          |   |
| CNPJ da empresa (opcional)           | 0 |       |                      |   |   |          |   |
|                                      |   |       |                      |   |   |          |   |
| Anterior                             |   |       |                      |   |   |          | + |

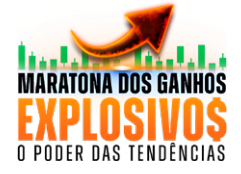

#### 8. Pronto cadastro realizado, agora é só esperar que em até 48 horas você receberá um E-mail com seu login e senha.

Aqui fizemos o passo a passo na corretora rico, mas fique à vontade para escolha sua corretora e abra a conta, se você for abrir uma conta em uma outra corretora não se preocupe, o processo é bem parecido.

Só não deixe de dar o primeiro passo!

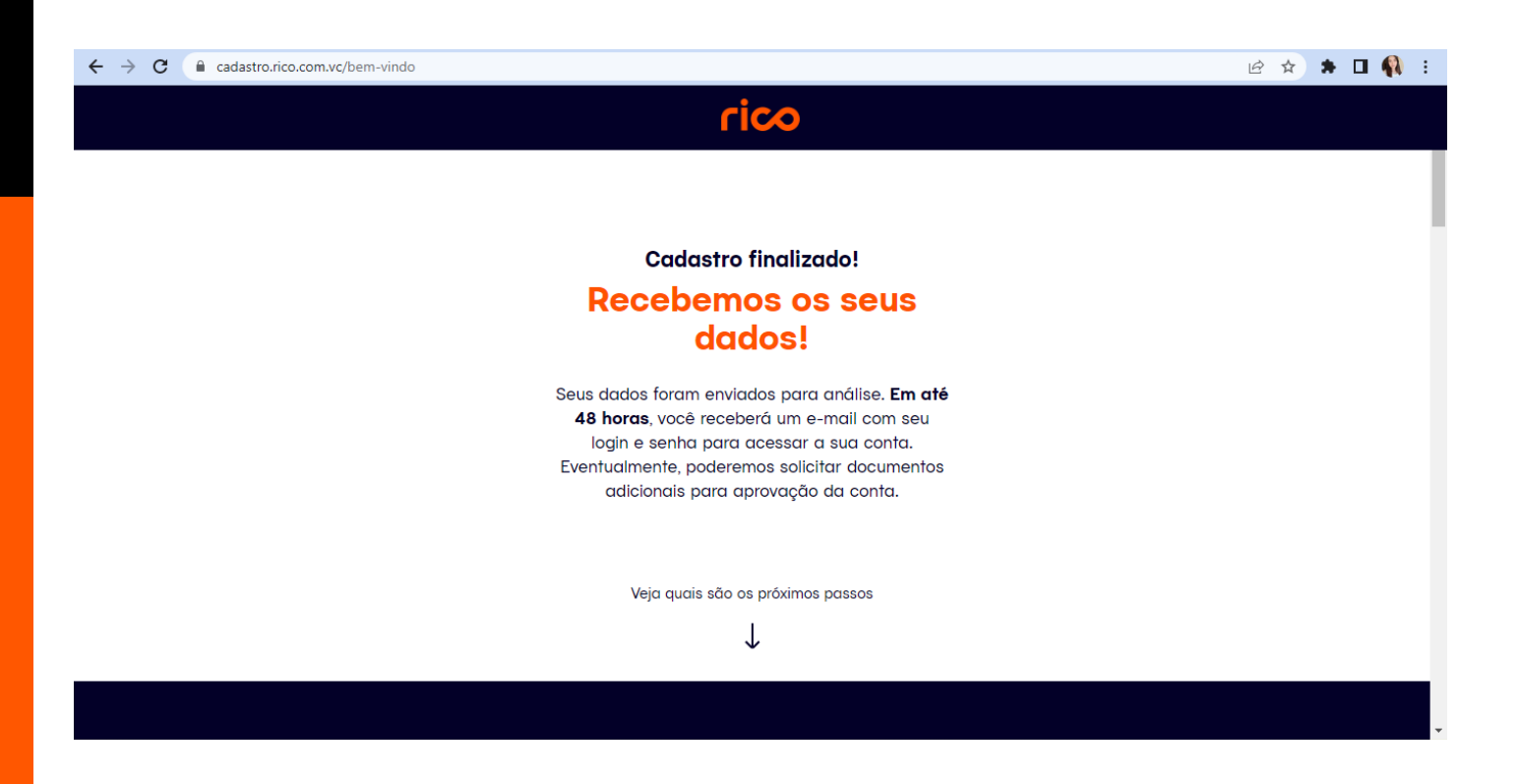

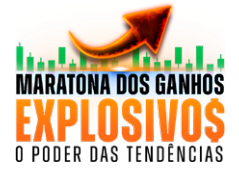

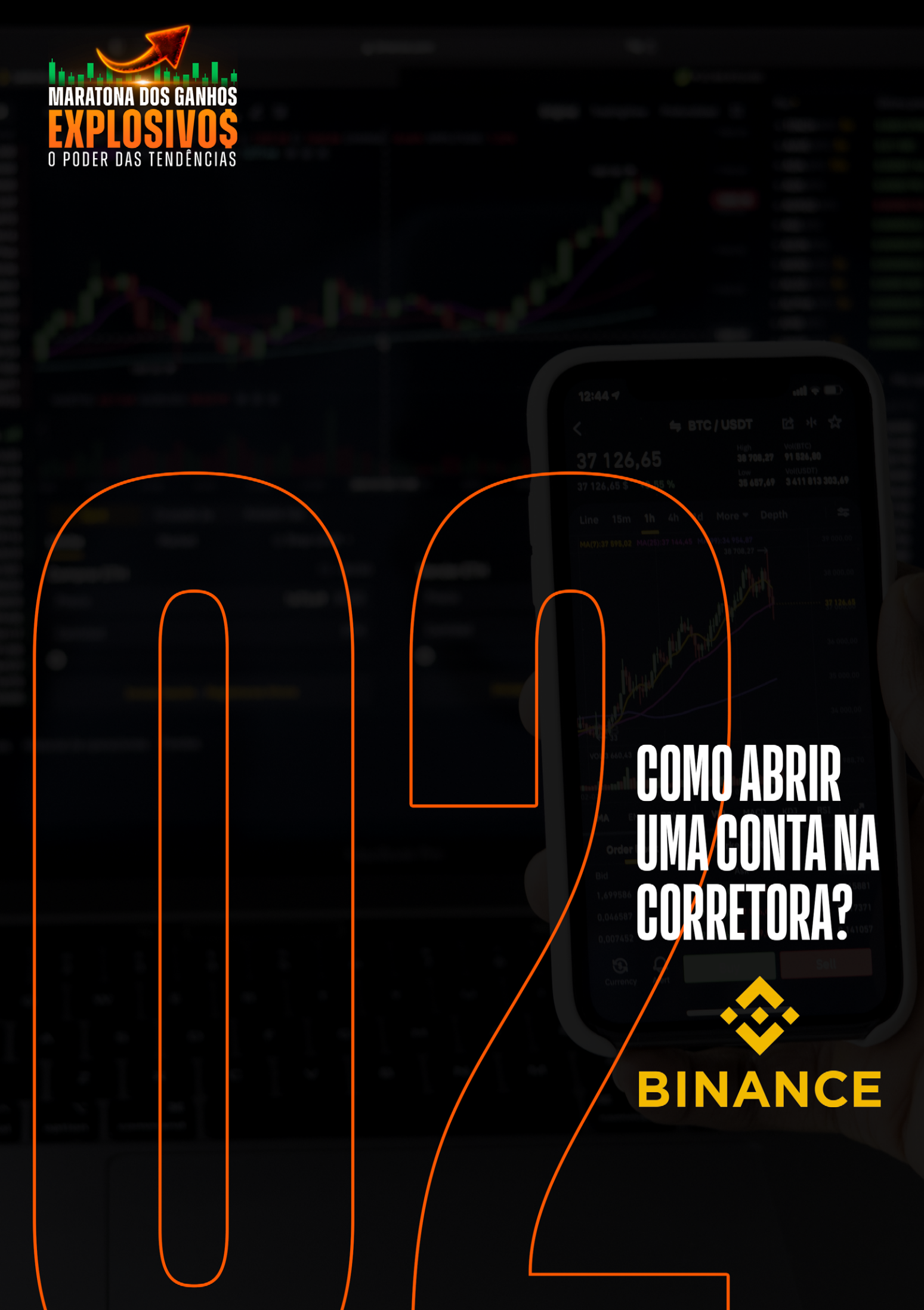

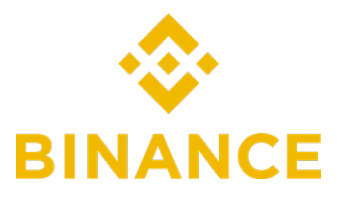

# Como abrir uma conta na Binance?

Nos últimos anos você deve ter acompanhado o boom das criptomoedas, é verdade que são muito promissoras, só que nos últimos meses vimos criptomoedas desvalorizar 60, 70, 80% ou até mesmo 99% como aconteceu com a LUNA, e para isso não acontecer com seu patrimônio você precisa aprender a ganhar com o mercado de alta e mercado de baixa. Ficou animado(a)?

Mas antes você precisa ter uma conta em uma Exchange, pois é por ela que você vai conseguir negociar as criptomoedas. Mas calma, antes de sair comprando bitcoins por aí, você precisar ter uma estratégia, e saber que não é só comprar, ok?

Sua conta Binance é o seu portal de acesso com o mundo de criptomoedas. Mas antes de fazer seus primeiros trades, você precisa abrir uma conta.

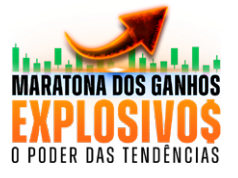

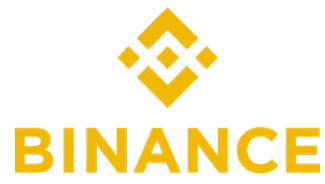

### O PASSO A PASSO BI PARA ABRIR A CONTA É:

 Acesse a https://www.binance.com/pt-BR e clique em "Registrar" no canto superior direito.

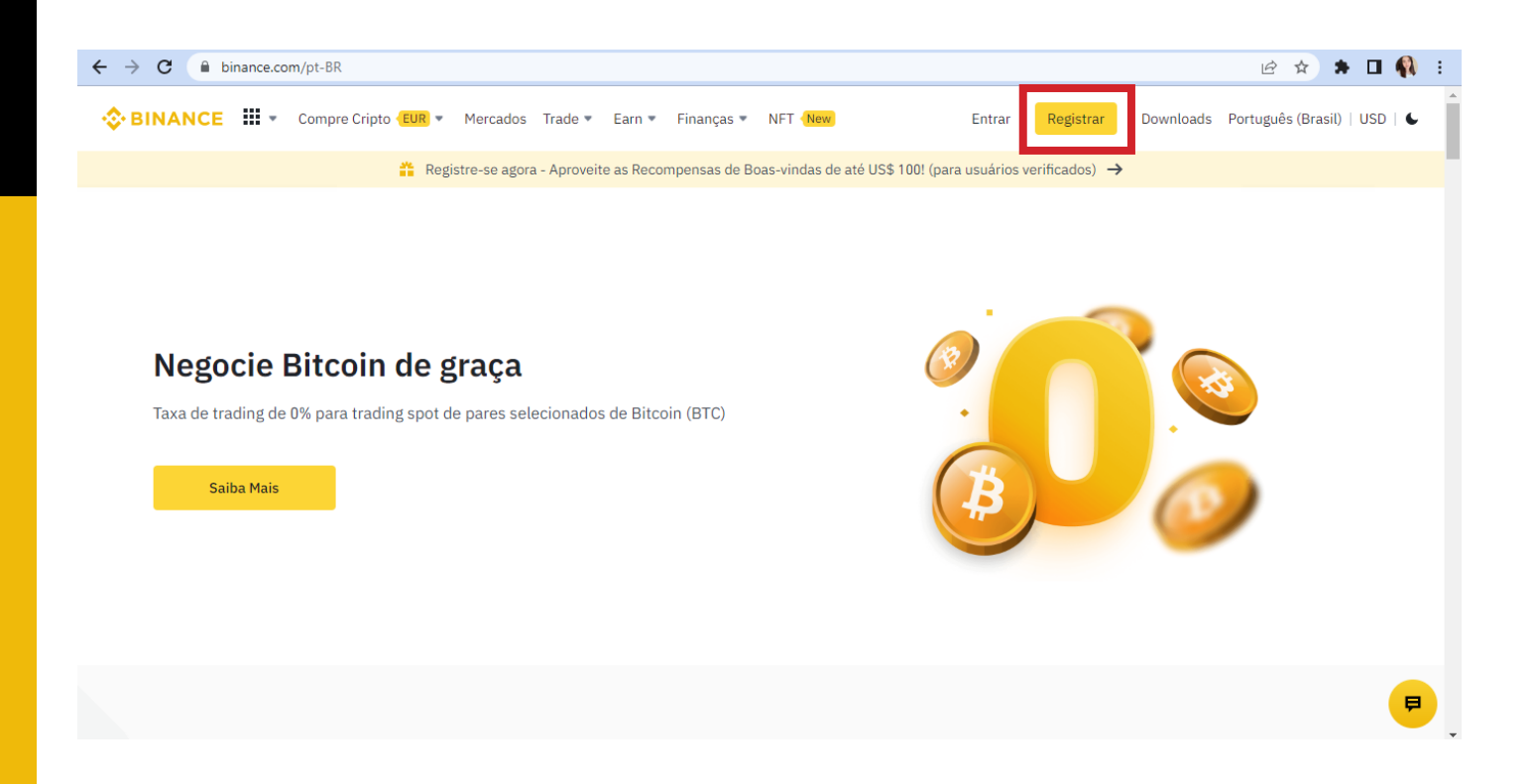

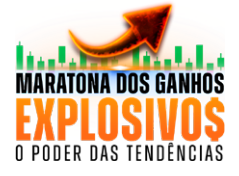

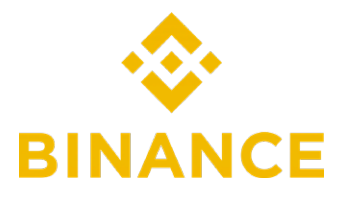

2. Insira seu endereço de e-mail e defina uma senha segura. Você também pode se inscrever usando seu número de celular.

| ← → C | /pt-BR/register-person?                                                                                                    | Ê | ☆ | * | • | 2 | : |
|-------|----------------------------------------------------------------------------------------------------|---|---|---|---|---|---|
|       |                                                                                                    |   |   |   |   |   |   |
|       | Criar Conta Pessoal                                                                                                    |   |   |   |   |   |   |
|       | E-mail Número de telefone                                                                                                    |   |   |   |   |   |   |
|       | E-mail Pessoal                                                                                                    |   |   |   |   |   |   |
|       |                                                                                                    |   |   |   |   |   |   |
|       | Senha                                                                                                    |   |   |   |   |   |   |
|       | 2                                                                                                    |   |   |   |   |   |   |
|       | ID de indicação (opcional) 💌                                                                                                    |   |   |   |   |   |   |
|       | Eu li e concordo com os <u>Termos de Serviço</u> e com a<br><u>Política de Privacidade</u> da Binance.                           |   |   |   |   |   |   |
|       | Criar Conta Pessoal                                                                                                    |   |   |   |   |   |   |
|       | Não quer uma conta pessoal? Crie uma conta corporativa<br>© 2017 - 2022 Binance.com. All rights reserved Preferências de Cookies |   |   |   |   |   |   |

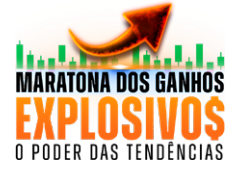

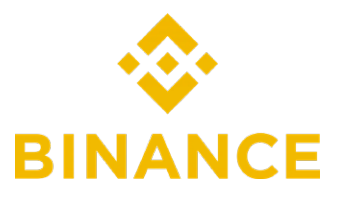

**3.** Siga as instruções para verificação de sua conta. Insira o código enviado ao seu endereço de e-mail ou número de celular.

| ← → C                                                                        | ter?accountType=email                                                  |                           | 🖻 🏚 🖬 📢 🗄              |
|------------------------------------------------------------------------------|------------------------------------------------------------------------|---------------------------|------------------------|
| Sinance                                                                      |                                                                        |                           | Português (Brasil)   🗲 |
| Verificação                                                                  | de E-mail                                                              |                           |                        |
| Por favor, insira o códi<br>que foi enviado para n<br>código é válido por 30 | to de verificação de 6 dígitos<br>utellapitt5@gmail.com. O<br>minutos. |                           |                        |
| Código de verificação de e                                                   | -mail                                                                  |                           |                        |
|                                                                              | Código de verificação enviado ()                                       |                           |                        |
|                                                                              | Enviar                                                                 |                           |                        |
| Não recebeu o código?                                                        |                                                                        |                           |                        |
|                                                                              |                                                                        |                           |                        |
|                                                                              | © 2017 - 2022 Binance.com. All rights reserve                          | d Preferências de Cookies |                        |

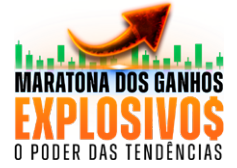

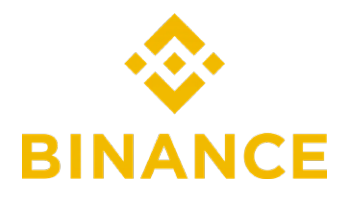

4. Após a verificação, a configuração da sua conta Binance estará completa. Você está um passo mais perto de comprar criptomoedas.

Antes você deve concluir a verificação de identidade, também conhecida como (KYC). O processo de verificação KYC ajuda a confirmar sua identidade e a cumprir os requisitos legais.

Depois de concluir a verificação de identidade, você poderá comprar criptomoedas.

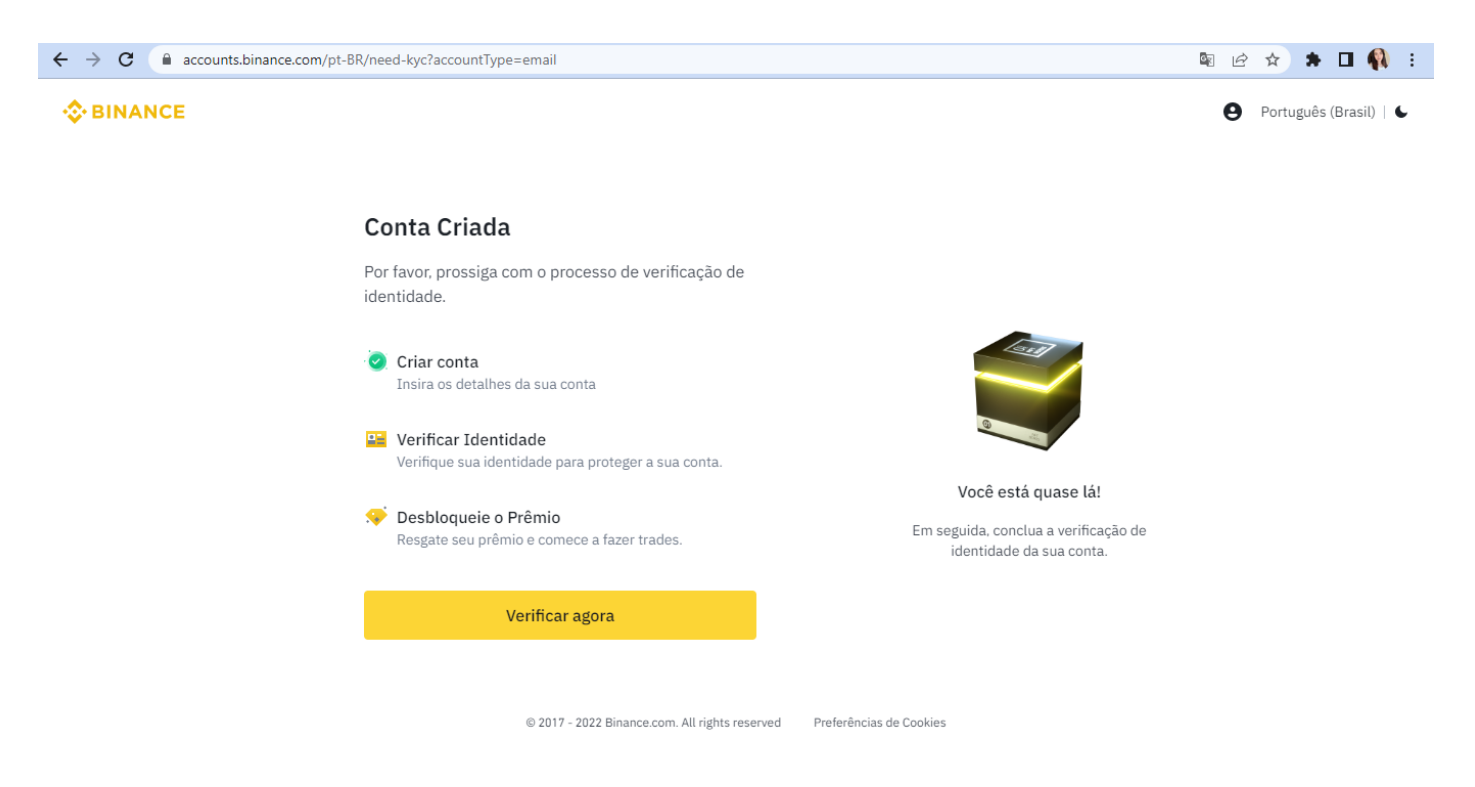

Mas lembre-se, não é só sair comprando, você precisa de estratégias. E muitos não sabem que estão correndo um grande risco ao acreditar em qualquer um que diz para comprar tal moeda. E acabam perdendo muito dinheiro. Não seja essa pessoa!

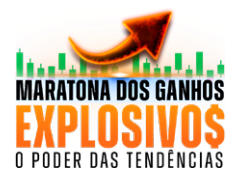

#### Espero ter ajudado.

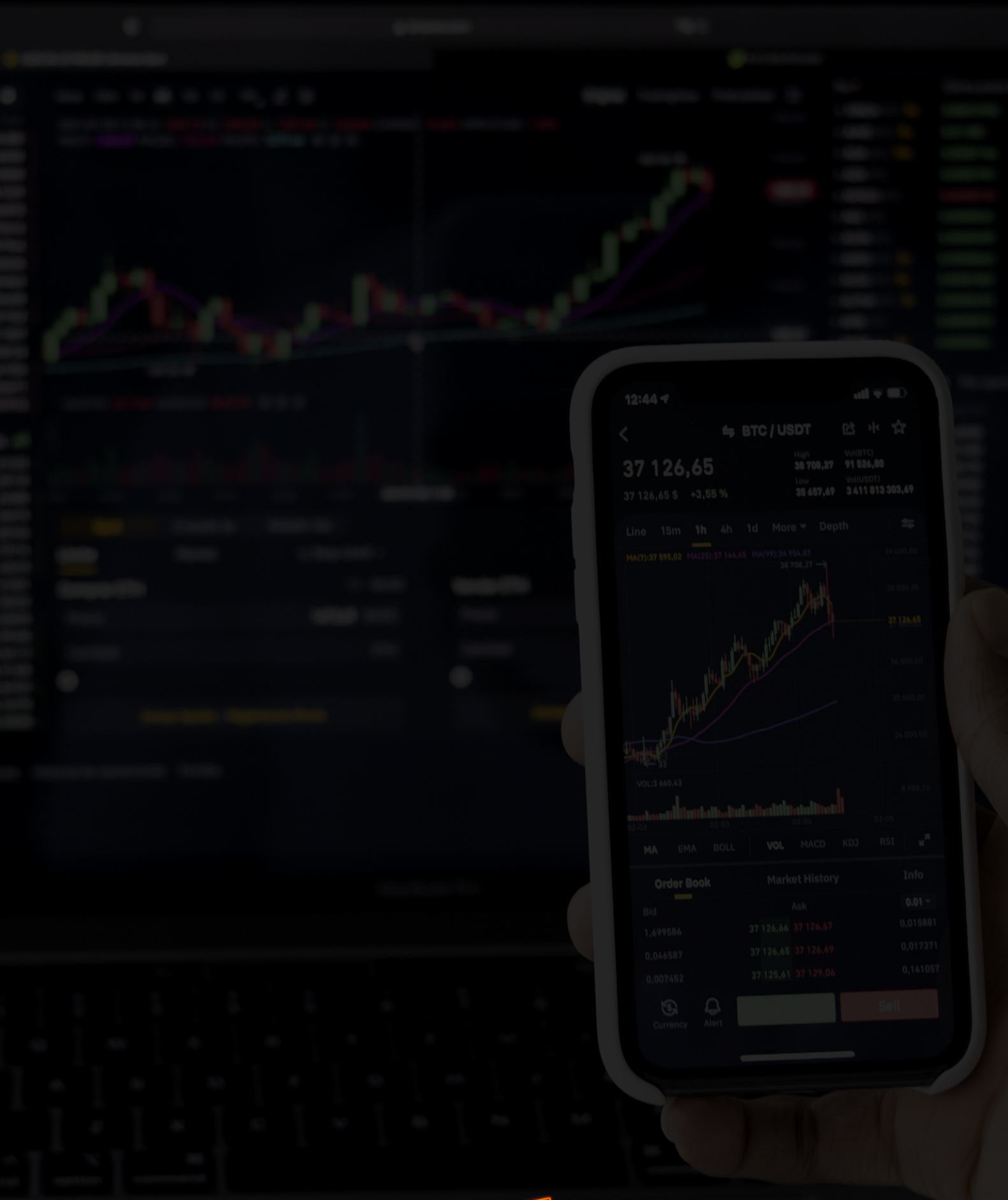

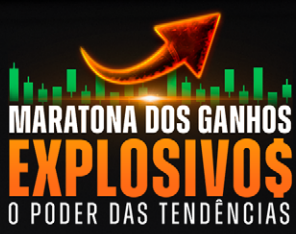